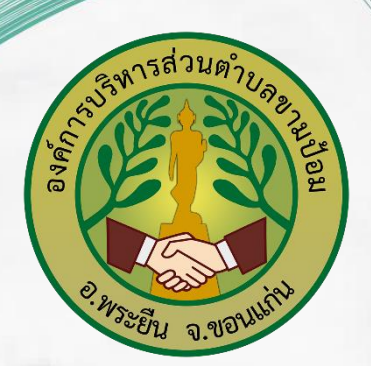

# คู่มือการใช้งาน e-Service สำหรับประชาชน

# องค์การบริหารส่วนตำบลขามป้อม

อำเภอพระยืน จังหวัดขอนแก่น

#### สารบรรณ

| วัตถุประสงค์                                            | ഩ   |
|---------------------------------------------------------|-----|
| E-Service คืออะไร                                       | ଝ   |
| การใช้งานระบบ e-Service ขององค์การบริหารส่วนตำบลขามป้อม | ଝ-୨ |
| อ้างอิง                                                 | ଣ   |

#### วัตถุประสงค์

๑. วัตถุประสงค์หลักของ e - Services คือการมีกวีนิพนธ์ที่เลือกคัดตัดตอนมาจากหลายเล่มของ เครือข่าย resident บริการซอฟต์แวร์เข้าถึงได้ผ่านทางโปรโตคอลมาตรฐานที่มีความหมายสามารถค้นพบ อย่างสม่ำเสมอและรวมอยู่ในโปรแกรม การศึกษาพิเศษเสริมความหมายให้แก่ e - Service โดยการพึ่งพา อาศัยกันด้วยความสามารถอัจฉริยะเพื่อการ choreography อย่างมีประสิทธิภาพของกระบวนการจึงคำว่า" ฉลาด e - Services"

๒. วัตถุประสงค์ของการศึกษาคือการเสนอองค์ประกอบของอัจฉริยะ e - บริการในลักษณะที่ สนับสนุนการทำงานร่วมกันในช่วงของการบริการที่เกี่ยวข้องกับหลายองค์กรอิสระเสมือน คาดว่ากรอบที่ กำหนดและสนับสนุนองค์ประกอบของอัจฉริยะ e - Services จะเกิดขึ้น ซึ่งคาดว่าการศึกษาจะมีบทบาท สำคัญในการสนับสนุนการจัดตั้งขององค์กรเสมือน dynamic เป็นสถานการณ์ธุรกิจสมัคร เป้าหมาย

#### ข้อดีของ e-service

- ไม่เสียเวลาในการเดินทางไปติดต่อผู้ให้บริการด้วยตนเอง
- ใช้งานง่าย
- สะดวกต่อผู้ใช้บริการ
- มีข้อมูลหลากหลาย

#### ข้อเสียของ e-service

- ส่วนใหญ่ของเว็บไซต์ทั่วไปไม่สามารถให้บริการผู้พิการ
- บุคคลละเมิดความเป็นส่วนตัวของหน่วยงานภาครัฐที่ใช้เทคโนโลยีในการเก็บรวบรวมจัดเก็บขอมูลได้ เติบโตแพร่หลายมากขึ้น ทำให้เสียหายและเป็นอันตรายต่อองค์กร

 มีความเสี่ยงสุขภาพเกิดการบาดเจ็บที่เกี่ยวข้องกับการทำงานอย่างต่อเนื่องบนแป้นพิมพ์คอมพิวเตอร์ เกิดความไม่เสมอภาคทางสังคมและเป็นกุญแจสู่ความมั่งคั่งทางเศรษฐกิจที่ยังสามารถเข้าถึงโดยบุคคลใน ประเทศต่างๆไม่เท่ากัน

#### E-Service คืออะไร

E-Service หรือ Electronics Service คือบริการต่างๆที่ถูกสร้างสรรค์ขึ้นบนระบบเครือข่ายInternet เพื่อตอบสนองความต้องการทางด้านธุรกิจในด้านต่างๆ ซึ่งช่วยให้ความสะดวกรวดเร็ว และนอกจากนี้แล้ว ประโยชน์อันสำคัญในการนำเทคโนโลยีอินเตอร์เน็ตมาใช้ก็คือ ประหยัดต้นทุนและเพิ่มประสิทธิภาพในการ ดำเนินธุรกิจ ซึ่งครอบคลุมตั้งแต่ การออกแบบเว็บไซต์ การผลิตคอนเทนต์ในเว็บไซต์ การใช้เว็บไซต์เพื่อเป็น ประตูของการให้บริการข้อมูลและประมวลผล รวมไปถึงฐานข้อมูลที่จำเป็น ต่อการโฆษณาและประชาสัมพันธ์ ทางอิเล็กทรอนิกส์เมล์หรือ Email ตัวอย่างบริการแบบ E-Service ก็เช่น การให้บริการสมัครใช้บริการต่างๆ ผ่านอินเตอร์เน็ตของค่ายโทรศัพท์แทนการต้องเดินทางไปสมัครเอง, บริการสั่งซื้อสินค้าจากร้านค้าต่างๆ ผ่าน อินเตอร์เน็ตแทนการต้องเดินทางไปซื้อเอง เป็นต้น

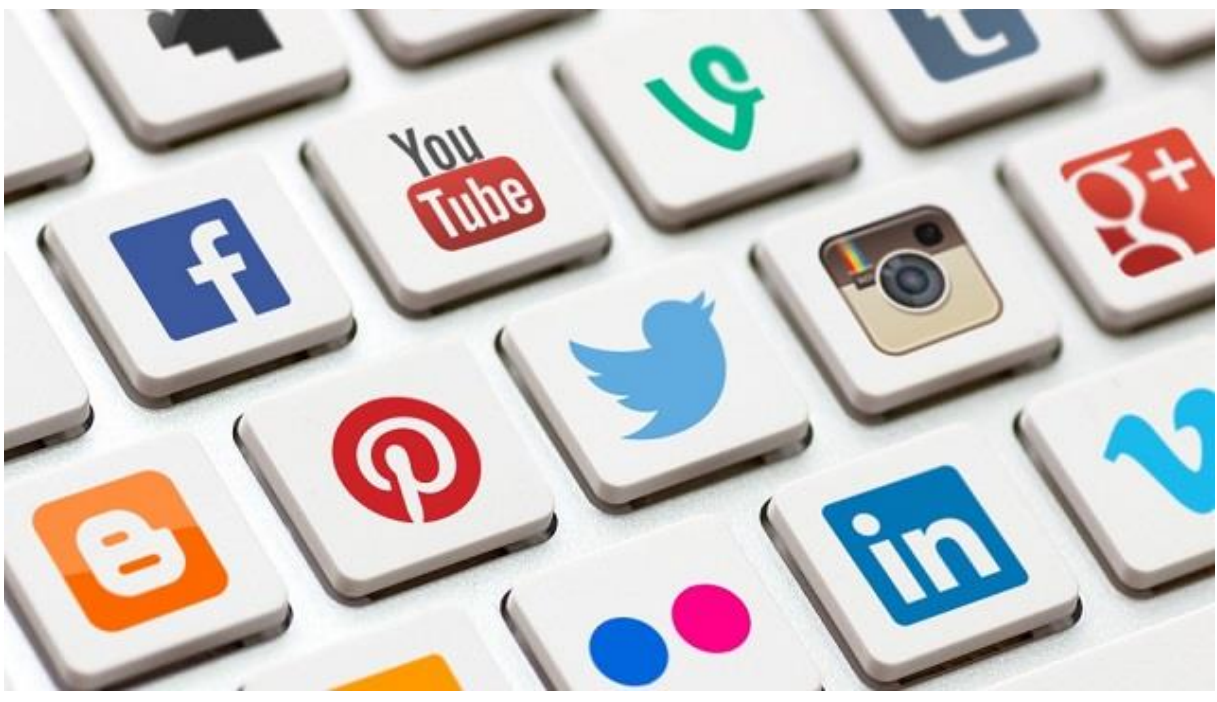

E-service

(https://www.tcijthai.com/office-tcij/headpicture/5f1981a4c35adaf9fcd6854601e2d322.jpg)

#### ความเป็นมาของ e-service

ปัจจุบัน องค์กรธุรกิจมีความสนใจในการที่จะสร้างเว็บไซต์ เพื่อใช้ในการทำธุรกิจ หรือ ทำการค้า รวม ไปถึงใช้เป็นเครื่องมือทางการตลาด ซึ่งถือว่าเป็นกลยุทธ์ด้านการแข่งขันในการดำเนินธุรกิจขององค์กรโดยมีทั้ง ที่ประสบความสำเร็จและล้มเหลว เดิมทีวัตถุประสงค์หลักของการสร้างเว็บไซต์คือเป็นสื่อกลาง เพื่อเผยแพร่ ข้อมูลข่าวสารขององค์กรไปสู่ลูกค้า หรือเรียกว่า "E-Service" ด้วยประโยชน์ของอินเตอร์เน็ต e-service นั้นสามารถมีอยู่ได้ในทุกองค์กรไม่ว่าจะเป็นภาครัฐหรือว่าเอกชน เพราะจะทำให้หน่วยงานเป็น หน่วยงานที่ทันสมัย สามารถติดต่อกับภายนอกได้ ถ้าหน่วยงานไหนไม่ทำหน่วยงานที่มี E-Service หน่วยงานก็ ที่ล้าสมัยทันที จะเป็นหน่วยงานที่ถูกทอดทิ้ง เพราะไม่สามารถไปเชื่อมโยงกับหน่วยงานอื่นได้ e-service นั้น อาจมีส่วนที่ย่อยๆๆ ลงไปได้ อาจมีหลายๆองค์ประกอบมารวมกัน อีกทั้งนี้ E-Service ก็ยังสามารถ เป็น องค์ประกอบย่อยของ E-Government หรือ E-University ได้อีกด้วย

#### การใช้งานระบบ e-Service ขององค์การบริหารส่วนตำบลขามป้อม

หัวข้อหลักที่องค์การบริหารส่วนตำบลขามป้อมได้เปิดให้บริการผ่าน e-Service นั้น ได้แก่

- แบบฟอร์มสำหรับการขอรับความช่วยเหลือของประชาชนออนไลน์
- แบบฟอร์มสำหรับการส่งเอกสารเพื่อขอขึ้นทะเบียนรับเบี้ยออนไลน์
- แบบฟอร์มร้องเรียน/ร้องทุกข์
- แบบสอบถามความพึงพอใจ
- ช่องทางแจ้งเรื่องร้องเรียนการทุจริตและประพฤติมิชอบ

\* เพียง ๕ ขั้นตอนดังนี้

# ขั้นตอนที่ ๑

เข้าไปที่เว็บไซต์ อบต.ขามป้อม ที่ <u>www.kham-pom.go.th</u>

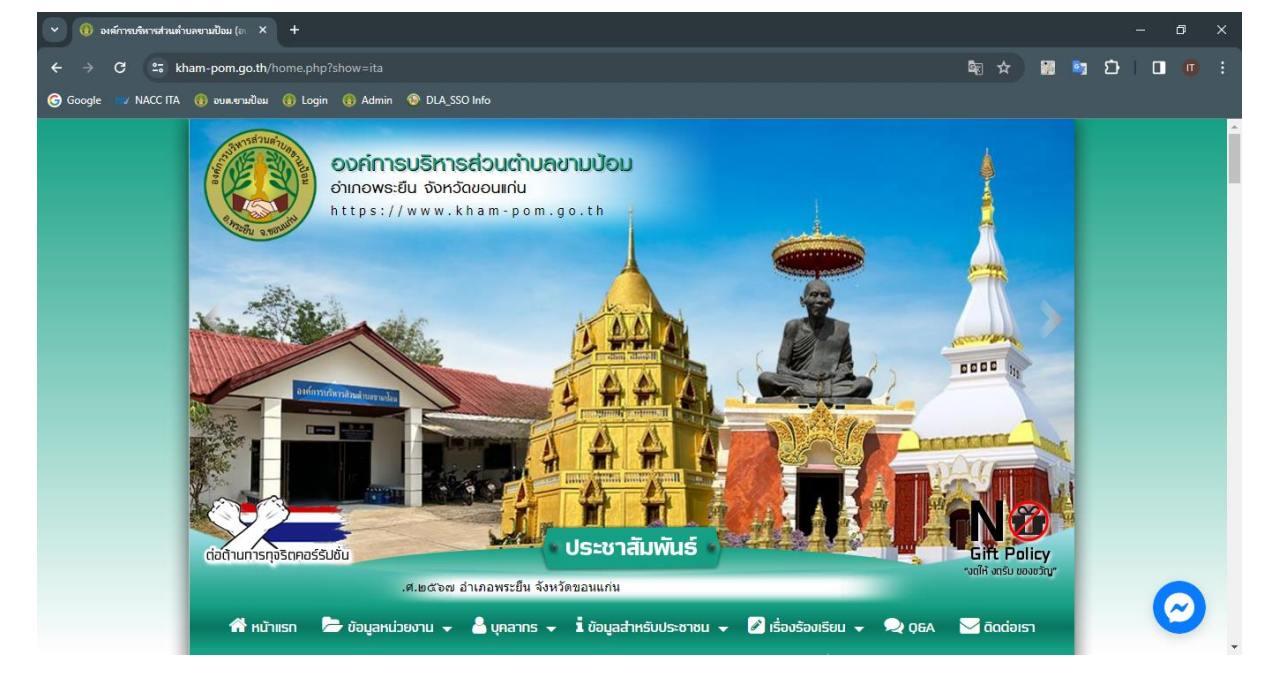

# ขั้นตอนที่ ๒

กดเข้าที่เมนู e-Services ด้านข้างซ้ายมือของหน้าเว็บไซต์ อบต.ขามป้อม

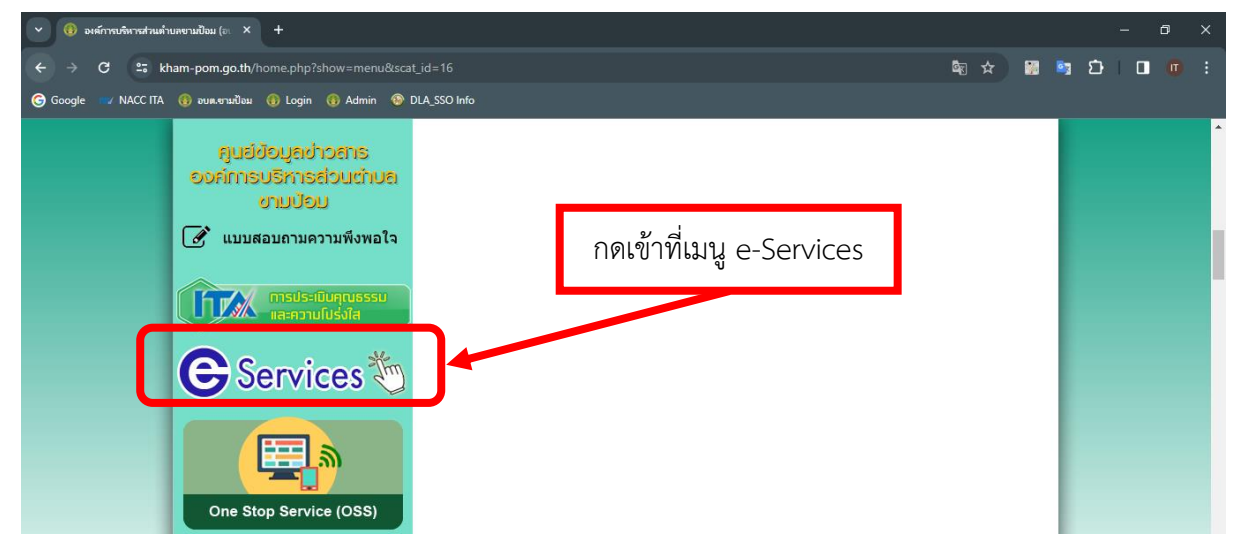

### ขั้นตอนที่ ๓

เลือกหัวข้อที่ต้องการทำรายการ e-Services

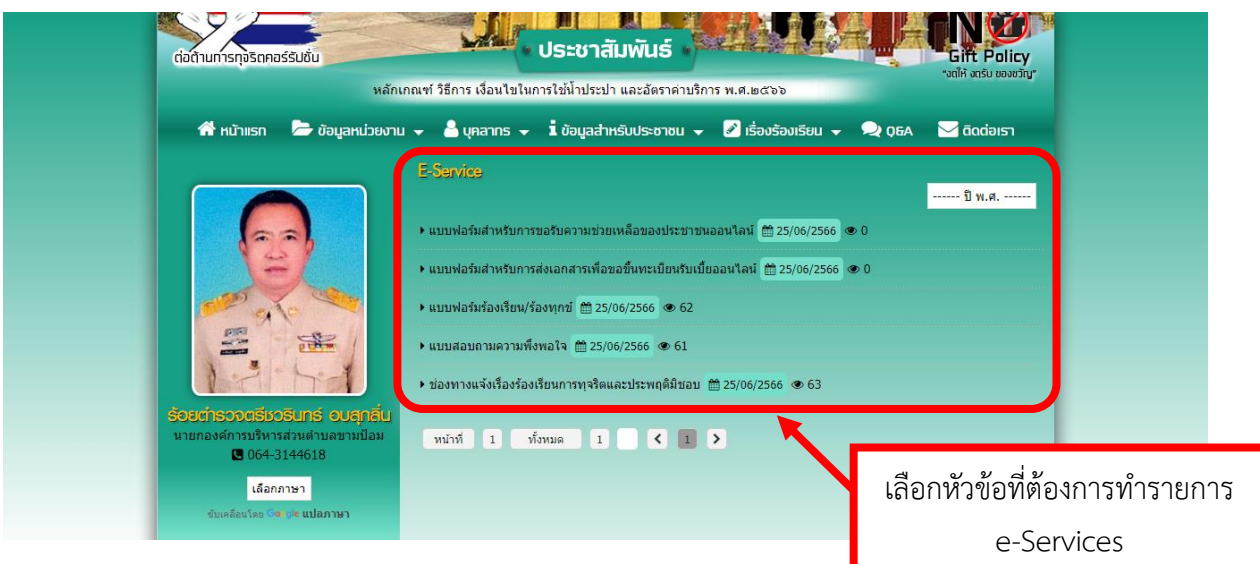

# ขั้นตอนที่ ๔

กรอกข้อมูลที่ต้องการทำรายการให้ครบถ้วน

|                                                                                            |                                                                                    |                                                               | <mark>ฟอร์มร้องเรียน/ร้องทุกข์</mark><br>: ∰ 25/06/2566 |  |   |  |
|--------------------------------------------------------------------------------------------|------------------------------------------------------------------------------------|---------------------------------------------------------------|---------------------------------------------------------|--|---|--|
| ອັດສາກຄານເມືອນ<br>ເມືອງອາດອີນອອີນເກີນອີນແກ່ນອີນ<br>ເມືອງອາດອີນອອີນເອີນເອີນເອີນເອີນເອີນເອີນ | ľ                                                                                  | แบบฟอร์มร้องเรียน/ร้องทุกข์<br>it.khampom@gmail.com สลับบัญชี | กรอกข้อมูลให้ครบถ้วน<br>ถ้ามี * ต้องกรอกช่องนั้นให้คร   |  | l |  |
|                                                                                            | ٢                                                                                  | <ul> <li>ระบุราเบนตาสามหาาบน</li> <li>ข้อผลิง *</li> </ul>    |                                                         |  |   |  |
|                                                                                            | เลือกภาษา<br>ชับเคลือนโดย 🕞 🖉 แปลภาษา                                              |                                                               | ศำตอบของคุณ                                             |  |   |  |
|                                                                                            | VEBMAIL<br>Poundoube<br>ระบบการจัดซื้อจัดจ้างภาครัฐ<br>Thai Government Procurement | L                                                             | อีเมลยู่สั่ง *                                          |  | 0 |  |

# ขั้นตอนที่ ๕

จากนั้นให้กด "ส่ง" เป็นอันเสร็จเรียบร้อย

| <b>E</b> Services <b>*</b> | เรื่องร้องเรียน *<br>ถนนข่ารุด                                        |                                                          |  |
|----------------------------|-----------------------------------------------------------------------|----------------------------------------------------------|--|
| One Stop Service (OSS)     | ข้อความ *<br>ร้องทุกข่อนนข่ารุด หน้าบ้านนายมีเงิน หมู่ ๑              | กด "ส่ง" เพื่อเป็นการส่งข้อมูล<br>การทำรายการ e-Services |  |
| 🗳 yaanis                   | สอ<br>gie ฟอร์ม<br>Google ฟอร์ม เนื้อหานี้มิใต้ถูกสร้างขึ้นหรือริบรอง | Sfau Google                                              |  |

#### อ้างอิง

https://www.mindphp.com/คู่มือ/73-คืออะไร/2119-e-service-คืออะไร.html https://www.tcijthai.com/office-tcij/headpicture/5f1981a4c35adaf9fcd6854601e2d322.jpg